# 通化市科技管理服务平台

# 平台使用手册第1版

(申报单位版)

2021-05

# 目 录

| ─`,      | 引言        | 3 |
|----------|-----------|---|
| 1.       | 编写目的      | 3 |
| 2.       | 单位说明      | 3 |
| <u> </u> | 平台功能      | 3 |
| 1        | 注册登录      | 3 |
|          | 1.1 功能说明  | 3 |
|          | 1.2 操作说明  | 3 |
| 2        | 管理主页      | 5 |
|          | 2.1 功能说明  | 5 |
|          | 2.2 操作说明  | 5 |
| 3        | 企业管理      | 6 |
|          | 3.1 功能说明  | 6 |
|          | 3.2 操作说明  | 6 |
| 4        | 科技项目      | 9 |
|          | 4.1 功能说明  | 9 |
|          | 4.2 操作说明  | 9 |
| 5        | 奖补项目1     | 1 |
|          | 5.1 功能说明1 | 1 |
|          | 5.2 操作说明1 | 2 |
| 6        | 科技认定1     | 3 |
|          | 6.1 功能说明1 | 3 |
|          | 6.2 操作说明1 | 4 |
| 7        | 技术交易1     | 4 |
|          | 7.1 功能说明1 | 4 |
|          | 7.2 操作说明1 | 4 |
| 8        | 成果备案1     | 5 |
|          | 8.1 功能说明1 | 5 |
|          | 8.2 操作说明1 | 5 |
| 9        | 科技奖励1     | 5 |
|          | 9.1 功能说明1 | 5 |
|          | 9.2 操作说明1 | 6 |

# 一、引言

# 1. 编写目的

本手册使用者为"通化市科技管理服务平台"的使用单位:

- ▶ 介绍"通化市科技管理服务平台"上单位用户可使用的基本功能;
- 本用户手册主要包括"通化市科技管理服务平台"项目管理的操作方 法和注意事项。

注意:信息系统推荐使用 Chrome 谷歌浏览器、360 浏览器的极速模式浏览器进行浏览,其它浏览器可能会出现异常影响申报。

# 2. 单位说明

平台使用单位包括注册地在通化市辖区内的企业、高校、医院、科研机构等。

# 二、平台功能

#### 1 注册登录

#### 1.1 功能说明

用户需要于平台注册登录方可通过账号管理企业信息申请备案和进行项目 审核等操作;同时系统存在密码找回功能,当用户密码忘记后,可通过用户注册 手机号进行密码找回。

#### 1.2 操作说明

进入平台首页,通过如图 1-1 所示,所有新用户必须通过注册账号登录系统 后才能进行下一步操作。

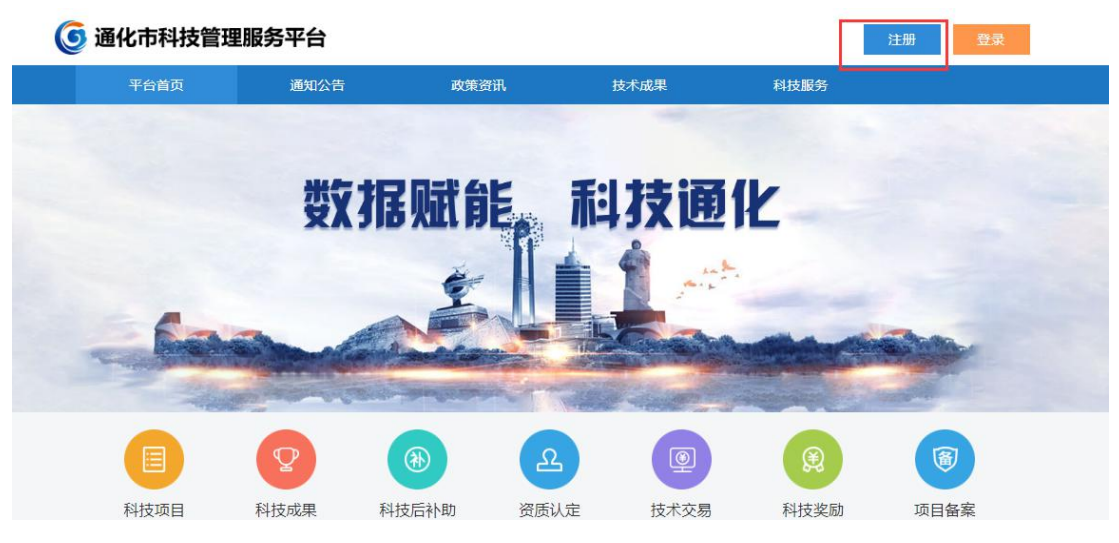

图 1-1 平台首页

(1)点击图 1-1 红色框内的"注册",打开注册窗口,进入图 1-2 注册界面,按照顺序和提示输入相应用户数据,填写完毕后点击注册。(注意注册类型要选择企业用户)

|              | 用户派        | 主册     |   |
|--------------|------------|--------|---|
| 8 用          | 户名,注册后不可修改 | z      |   |
| <b>∂</b> ±   | 码至少8位      |        |   |
| ∂ 请          | 再次输入密码确认   |        |   |
|              | 选择注册类型     |        | ~ |
|              | 机号         |        |   |
|              | 片验证码       | -dpbch | ÷ |
| <u>123</u> Ŧ | 机验证码       | 发送验证码  |   |

图 1-2 注册界面

(2) 若手机号提示"此手机号码已被注册",说明此手机号已在平台注册 过账号,请勿重复注册,通过手机号登录即可;若本人尚未注册过该平台账号, 请及联系客服予以解决。

(3) 注册成功后如图 1-3 所示,输入刚刚注册的用户名或手机号,输入账 号对应的用户名和密码,点击登录即可。

| 用户        | 登录   |
|-----------|------|
| A 用户名/手机号 |      |
| 合 密码      |      |
| ■ 保持登录    | 忘记密码 |

图 1-3 登录界面

(4) 若登录密码忘记,点击图 1-3 中的"密码找回",按照步骤操作,设置 新密码,然后继续输入刚刚重置的密码进行登录,即登录成功,进入图 1-4 用户 管理主页。

| <b>⑤</b> 通化市科技管理 | 服务平台     | <b>●</b> )<br>管理主页 | <b>兆</b><br>企业管理 | 日<br>日<br>日<br>日<br>日 | <b>了。</b><br>奖励补助 | ▲<br>科技认定 | 50<br>技术交易 | ♥<br>成果管理 | 圖<br>科技奖励 |
|------------------|----------|--------------------|------------------|-----------------------|-------------------|-----------|------------|-----------|-----------|
| []]][注销]         | 企业信息     |                    |                  |                       |                   | 企         | 业成<br>长    |           |           |
| 管理主页             | 统一社会信用码/ | 企业名称 :<br>组织机构 : ( | 0123456789123    | 45678                 |                   |           | 至今         | 2021      |           |
| 更换手机             | 浸        | 定代表人 : 5           | 无                |                       |                   |           | ??         | 申请认定省科技   | 支小巨人企业'   |
| 修改密码             | ı.<br>۳  | 江总人数 : 2           | 20               |                       |                   |           | ??         | 申请认定'国家   | 高新技术企业'   |
|                  | 1        | 联系电话 : 1           | 15590620000      |                       |                   |           | 04月01日 •   | 完成企业信息省   | 畲         |
|                  | 61       | 0.4分               |                  | 1                     |                   |           | •          | 2020      |           |
|                  |          |                    | 图                | 1-4 管理                | <b>王</b> 百        |           |            |           |           |

# 2 管理主页

#### 2.1 功能说明

企业可通过平台管理主页查看企业信息、企业成长以及各项统计数据信息, 通过管理主页进行手机号变更、密码重置功能。

#### 2.2 操作说明

点击上方导航"管理主页",在管理主页左侧导航处,可以看到更换手机和 修改密码菜单,点击即可进行修改,如图 1-4 所示。

# 3 企业管理

#### 3.1 功能说明

企业管理主要报告对企业信息维护、人员管理、知识产权管理、载体管理以 及创新积分查看的功能。

(企业账号需要科技局备案后方可使用其他功能,企业申请备案前提是企业 信息填写完善。备案成功的企业想要修改企业重要信息,如法人、单位名称等, 需联系科技局将备案退回后再修改。修改完毕后需重新申请备案。)

#### 3.2 操作说明

#### 3.2.1 企业信息

(1)登陆后,点击图 1-4 上方导航"企业管理",默认进入"企业信息" 界面,点击蓝色的"<u>点击此处</u>"填写企业基本信息,如图 3-1 所示,基本信息填 写完毕后点击保存。

| 企业信息                   |                                                                |
|------------------------|----------------------------------------------------------------|
| ✓ 企业注册信息               |                                                                |
| 企业名称 *                 | 《请保持与营业执照的单位名称保持一致》                                            |
| 统一社会信用码 / 组织 *<br>机构代码 | 《请使用18位统一社会信用代码(五证合一后的工商登记号),<br>如果没有请使用90组织机构代码,字母一律用大写,不要写模线 |
| 企业类别*                  | ···,一个单位只能注册一个帐号,请慎重填写)<br>▼                                   |
| 行业领域*                  | •                                                              |
| 工商登记号                  |                                                                |

#### 图 3-1 基本信息填写

(2) 基本信息填写完毕如图 3-2 所示,点击红色框内各项信息进行填写, 也可下拉找到图 3-3 所示填写其他信息。

| 基本信息       | 财务年报 0 | 股东信息 0 | 企业资质 0 | 如识产权 0 | 联奖情况 0 | 发布标准 0       | 产品业务 0     | 创新载体 0  | 企业人才 0 | 中语装饰 |
|------------|--------|--------|--------|--------|--------|--------------|------------|---------|--------|------|
| ·本伯是(10周)  |        |        |        |        |        |              |            |         |        |      |
| 1.1818     |        |        |        |        |        |              |            |         |        |      |
| 104453     |        |        |        |        |        |              |            |         |        |      |
| 全业名称。      | And    | Ł      |        |        |        | 现一社会信用书      | t          |         |        |      |
|            |        |        |        |        |        | <b>9</b> % : | 525566556  |         |        |      |
| 全业类别。      | 企业选入   |        |        |        |        |              |            |         |        |      |
| 行业情绪:      | 农林较渔的  | E      |        |        |        | 工商登记号。       |            |         |        |      |
| 法定代奉人:     | 丁方田    |        |        |        |        | 法人身份证号:      | 2202222222 | 2222222 |        |      |
| 工商注册支援     | 4      |        |        |        |        |              |            |         |        |      |
| 42.42.53日。 | 1111   |        |        |        |        | 注册区域:        | 主地区        |         |        |      |

| <b>则务午报</b> (23)) |                          |
|-------------------|--------------------------|
|                   | 宫天时多半项, <u>杰杰此故</u> 去即加  |
| 10 4 610 com      |                          |
|                   | "智无我东府集, <u>点也能处</u> 夷德加 |
| 企业资格              |                          |
|                   | 警无企业资料。 点击此此 大原加         |

图 3-3 其他信息

(3)所有信息填写完毕后点击右上角红色"申请备案"按钮,等待科技局工 作人员审核,请及时关注备案信息。

(4) 企业备案审核未通过如图 3-4 所示,请根据具体退回原因进行修改后 重新申请备案。

| ▲ 备案申请被退回,请补正材料后置新申请                                            |          |  |  |  |  |  |
|-----------------------------------------------------------------|----------|--|--|--|--|--|
| ▲ 退回原因: 测试<br>◎ 2018-11-01 16:21                                |          |  |  |  |  |  |
| 基本信息 财务年报 1 股东信息 1 企业资质 0 知识产权 0 获奖情况 0 发布标准 0 产品业务 0 创新载体 0 企业 | 才 0 申请备案 |  |  |  |  |  |
| <b>基本信息</b> (必須)                                                |          |  |  |  |  |  |

#### 图 3-4 企业备案被退回

(5) 如图 3-5 所示,企业信息备案成功。平台其他功能均可使用。

| 오 您的企业已备       | 業成功   |        |        |        |        |              |           |        |        | 时间: 2018/11/01 17:11 |
|----------------|-------|--------|--------|--------|--------|--------------|-----------|--------|--------|----------------------|
| 基本信息           | 财务年报1 | 股东信息 1 | 企业资质 0 | 知识产权 0 | 获奖情况 0 | 发布标准 0       | 产品业务 0    | 创新载体 0 | 企业人才 0 | 已备案                  |
| 基本信息(必增        | ¥2)   |        |        |        |        |              |           |        |        |                      |
| ▲ 续報<br>企业注册信息 |       |        |        |        |        |              |           |        |        |                      |
| 企业名称:          | 丁秀丽企  | ж<br>Ж |        |        |        | 统一社会信用<br>码: | 525555555 |        |        |                      |

图 3-5 企业备案成功

#### 3.2.2 人员管理

点击上方导航"企业管理"后再点击左侧导航"人员管理",进入科技人员 信息表。凡是在平台注册过个人账号,且个人信息中所属单位包括本单位的人员 信息皆出现在该界面。企业负责人可对界面中人员进行管理,如查看信息,或者 移除。如下图所示。

| ④ 通化市科技管理目    | 服务平台  | <b>●</b> )<br>管理主页 | <b>。</b><br>企业管理 | E<br>科技项目 | <b>に</b><br>変朴项目 | ▲<br>科技认定 | <u>時</u><br>技术交易 | <b>?</b><br>成果管理 | 国<br>科技奖励 |      |       |
|---------------|-------|--------------------|------------------|-----------|------------------|-----------|------------------|------------------|-----------|------|-------|
| 1) 测试企业1 [注明] | 科技人员( | 言息表                |                  |           |                  |           |                  |                  |           |      |       |
| 企业信息          | ID    | 姓名                 | 881J             | E         | 195              | 职称等级      |                  | E                | 的联系电话(手机) | 状态   | 操作    |
| 人员管理          | 1     | 马 -                | w                | v         | 1                | 高级        |                  | 158              | 19999911  | 审核通过 | 查看 移除 |
| 知识产权          |       |                    |                  |           |                  |           |                  |                  |           |      |       |
| 创新积分          |       |                    |                  |           |                  |           |                  |                  |           |      |       |
| 创新创业载体管理      |       |                    |                  |           |                  |           |                  |                  |           |      |       |

图 3-6 人员管理

#### 3.2.3 知识产权

点击上方导航"企业管理"后再点击左侧导航"知识产权",默认进入"专利"填写界面,企业负责人可在此界面进行添加。如企业还具有软著、产品/药品/农产品作物等知识产权可点击按钮,调整界面进行添加。如下图所示。

| ① 测试企业1 [注题] | 知识产权列表                |         |                |          |              |        |
|--------------|-----------------------|---------|----------------|----------|--------------|--------|
| 企业信息         | 专利 软件著作权 产品/药品/农产品作物审 | 碇 / 此处为 | 导航键,可通过点击字样调整界 | <b>面</b> |              | 返回企业信息 |
| 人员管理 如识产权 _  | 技家件直找 重要              |         |                |          |              | + iātu |
| electro/\    | 序号 专利申请号↑↓            | 类型↑↓    | 申请/授权状态 † 」    | 专利名称 []  | <b>证书</b> ↑↓ | 操作     |
| RINU (44.72  |                       |         | 搜索无结果,请重新设置搜索  | 条件!      |              |        |
| 创新创业载体管理     |                       |         |                |          |              |        |

#### 图 3-7 知识产权

#### 3.2.4 创新积分

点击上方导航"企业管理"后再点击左侧导航"创新积分",可查看企业创新积分明细。如下图所示。

| 》测试企业1 [注销]<br>企业信息 | 【2021年】测试企业1创新积分明细 |
|---------------------|--------------------|
| 人员管理                | 年度总分               |
| 知识产权                | . 95.0             |
| 创新积分                | 5510               |
| 创新创业载体管理            | 科技项目               |

图 3-8 创新积分

#### 3.2.4 创新创业载体管理

(1)点击上方导航"企业管理"后再点击左侧导航"创新创业载体管理", 自动进入创新创业载体列表界面,点击右上角"新增创新创业载体",可进行载体申报。如下图所示。

| <b>⑤</b> 通化市科技管理 | 服务平台 | <b>●</b> )<br>管理主页 | <b>》。</b><br>企业管理 | 民<br>科技项目 | <b>【3</b><br>类补项目 | ▲<br>科技认定 | 55<br>技术交易 | <b>♀</b><br>成果管理 | 囯<br>科技奖励 |      |      |    |                                 |
|------------------|------|--------------------|-------------------|-----------|-------------------|-----------|------------|------------------|-----------|------|------|----|---------------------------------|
| 2)测试企业1 旺納       | 创新创业 | 业载体列表              |                   |           |                   |           |            |                  |           |      |      |    | An Landon and Landon and Landon |
| 近亚信息             | ID   | 载体名称               | 关于                | 2         | 成立时间              | \$        | 唐人         | 联系电话             |           | 认定级别 | 认定时间 | 操作 | 市级载体认定                          |
| 人员管理             |      |                    |                   |           |                   |           |            |                  |           |      |      |    |                                 |
| 知识产权             | i l  |                    |                   |           |                   |           |            |                  |           |      |      |    |                                 |
| 创新积分             |      |                    |                   |           |                   |           |            |                  |           |      |      |    |                                 |
| 创新创业载体管理         |      |                    |                   |           |                   |           |            |                  |           |      |      |    |                                 |

图 3-9 创新创业载体列表

(2)以众创空间为例,填写众创空间下图红框中的信息,确认无误后提交即可,等待审核、认定结果。如下图所示。(除众创空间以外的载体,填写基本信息完毕后自动回到创新创业载体列表界面,填报人可对载体信息进行编辑和操作。)

| <ol> <li>测试企业1 [注销]</li> </ol> |                                 |
|--------------------------------|---------------------------------|
| 企业信息                           | 众创空间:众创空间测试——编辑信息               |
| 人员管理                           | 基本信息 详细信息 创业导师 孵化企业 活动开展 申请市级认定 |
| 知识产权                           | ❷ 通化市市级众创空间认定管理办法               |
| 创新积分                           | ■ 申报受理进度                        |
| 创新创业载体管理                       | 申报: 未提交                         |
|                                | 受理:                             |
|                                | 认定:                             |

图 3-10 众创空间申报

# 4 科技项目

#### 4.1 功能说明

企业科技项目管理主要是为企业所属人员申报项目的各个流程进行审核和 推荐,包括项目申报书、任务书、项目中期检查报告、项目验收申请。

#### 4.2 操作说明

#### 4.2.1 市科技项目

(1)点击管理主页快捷入口处"科技项目"或点击上方导航"科技项目"进入项目信息列表,如下图所示,可以看到企业所属人员全部申报项目信息,并根据项目状态进行不同操作。

| -      | 市科技发展      | 计划项目 项目统计~                    |                                                                                                    |              |      |              |
|--------|------------|-------------------------------|----------------------------------------------------------------------------------------------------|--------------|------|--------------|
| 科技项目   |            |                               |                                                                                                    |              |      |              |
| 阉新区项目  | 经条件查找      | 重善 导出 Excel 文件                |                                                                                                    |              |      |              |
| 科技项目偏宽 | 年度<br>2020 | 解碼计划<br>任瞭1<br>科技项目<br>WW     | 議員::<br>林廷短目編成<br>基廷が同: パンパトやかき 至201-05-20<br>意思::<br>意思::<br>参加に::<br>二中 二中 二中 二中 二中 二中 二中 二中 二中 二中 二中 二中<br>実語中は: 別に会社:                                                                                                    | 単位単換中<br>(1) |      | 待处理<br>确认申报书 |
|        | 2020       | 钻器1<br>科技项目<br>www            | メ大都子<br>総計印刷: 2014-64-58 至2021-64-20<br>息楽/: → ~<br>参写/: → ~<br>■ 実験目前: 別の会社1                                                                                                    | 单位审核中        | 1240 | 論从申提书        |
|        | 2020       | 钻脚1<br>和投项目<br>www            | 1973<br>歴史時代: 2021-64-66 星2021-66-56<br>気景ル:                                                                                                    | 華位軍橋中        | 1210 | 論认申授书        |
|        | 2020       | <b>独想1</b><br>科技项目<br>www     | MARAS #402/MM<br>超近2017年、2017年46 5 至 2017-66 30<br>(2月27日、一日本<br>参加人、一本<br>参加人、二<br>単加人、二<br>単加人、二<br>単加人、二<br>単加人、二<br>・<br>二<br>・<br>二<br>・<br>二<br>・<br>二<br>・<br>二<br>・<br>二<br>・<br>二<br>・<br>二<br>・<br>二<br>・<br>二<br>・<br>二<br>・<br>-<br>・<br>・<br>・<br>・<br>・<br>・<br>・<br>・<br>・<br>・<br>・<br>・<br>・ | 立現成的         |      | 讀认任务书        |
|        | 2020       | <del>仙想1</del><br>科技项目<br>www | MAREE<br>ELEPTR: 2021-06-58 至 2021-06-59<br>合意と:                                                                                                    | 中路检查中        | 1000 | 論从中期报告       |
|        | 2020       | 始想1<br>科技项目                   | 大師这<br>細止対応: 2021-05-05 至 2021-05-20                                                                                                    | 中期检查中        | 1948 |              |

图 4-1 市科技发展计划项目

(2)点击图 4-1 中的确认申报书、确认任务书等按钮,企业负责人可对该项目申报书或者任务书进行预览,并给出审核结果。中期报告与验收申请审核方式同样如此。如下图所示。

| 务半台                          | 管理主                             | 页 企业管                                                                                                | 确认申报书                                                            | × |  |
|------------------------------|---------------------------------|----------------------------------------------------------------------------------------------------|------------------------------------------------------------------|---|--|
| 市科技发展<br>按条件查找<br>年度<br>2020 | 展计划项目<br>重置<br>所属计划<br>钻想1      | 项目统计 ><br>导出 Excel 文化<br>项目 †<br>科技项                                                                 | <ul> <li>         审核师识: **         <ul> <li></li></ul></li></ul> |   |  |
| 2020                         | 科技项目<br>WW<br>钻想1<br>科技项目<br>WW | 起止时<br>负责人<br>参与人<br>承祖単<br>大大苏<br>起止时<br>负责人<br>参与人<br>参与人<br>参与人<br>参与人<br>参与人<br>参与人<br>参与人<br>参与 | 通化市科技发展计划项目申报书                                                   | * |  |
| 2020                         | 钻想1<br>科技项目<br>WW               | 承担单<br>12123<br>起止时<br>负责人<br>参与人<br>承担单                                                             | 2020年度<br>项 目 类 别: 科技项目                                          |   |  |
| 2020                         | 1000 T                          | 洪阳北土                                                                                                 | 图 4-2 确认报告                                                       |   |  |

(3) 点击图 4-1 中的"详情"按钮,可了解该项目的状态,如下图所示。

| << 项目列表                              | 科技项目测试            |
|--------------------------------------|-------------------|
| 所属计划: 科技项目                           | 联系人:              |
| 受理科室: WW                             | 电话: 15819999911   |
| <b>起止时间:</b> 2021年05月21日~2021年05月31日 | 邮 箱: dasda@qq.com |
| 参与人:                                 | 邮 编: 2            |
| 承担单位: 测试企业1                          | 地 扯: 21           |
| <b>项目简介:</b> 项目简介                    |                   |
|                                      | 项目材料              |

图 4-3 详情

# 4.2.2 科技项目备案

点击导航"科技项目"-"科技项目备案",可对项目负责人填写的省级、 国家级项目备案情况进行查看。如下图所示。

| ④ 通化市科技管理目   | 服务平台 | <b>●</b> )<br>管理主页 | <b>》。</b><br>企业管理 | 日<br>科技项目       | 53<br>日硕休奖 | ▲<br>科技认定     |     | ♥<br>成果管理 | 国<br>科技奖励 |          |            |      |           |
|--------------|------|--------------------|-------------------|-----------------|------------|---------------|-----|-----------|-----------|----------|------------|------|-----------|
| ) 测试企业1 [注稿] | 省厅备案 | 列表                 |                   |                 |            |               |     |           |           |          |            |      |           |
| 科技项目         | 按条件查 | 重素 (共2             | (个)               |                 |            |               |     |           |           |          |            |      | -         |
| 高新区项目        | 1    | 甲服年度↑↓<br>2021     | e<br>E            | 明4数80 ↑1<br> 家级 | it:        | 9美刷↑1<br>重点研发 |     |           | 項目名称十二    | 頃目负责人 [] | 2021-05-25 | 秋日十二 |           |
| 科技项目备案       | 2    | 2020               | 15                | 级               | -,         | 科技战略与观        | 划研究 |           | 顶顶顶11     | 40       | 2020-12-09 | ●已推荐 | <u>88</u> |

#### 图 4-4 科技项目备案

# 5 奖补项目

#### 5.1 功能说明

提供对归属企业的专利奖补、高企奖补、技术交易奖补、小巨人奖补与载体 奖补的管理与申报功能。

#### 5.2 操作说明

归属企业的专利奖补、高企奖补、技术交易奖补、小巨人奖补与载体奖补均 由企业负责人登陆企业账号进行申报。因操作方式类似,故将以"载体奖补"进 行详细讲解,其它奖补简单叙述。

#### 5.2.1 专利奖补

点击上方导航"奖补项目",点击左侧导航"专利奖补",进入专利奖补管 理界面,可查看过往申报专利奖补的信息。如需要申报,可点击右上角"新增专 利奖补"填写信息后,确认无误则可提交。

#### 5.2.2 技术交易奖补

点击上方导航"奖补项目",点击左侧导航"技术交易奖补",进入技术交 易奖补管理界面,可查看过往申报技术交易奖补的信息。如需要申报,可点击右 上角"新增技术交易合同"填写信息后,确认无误则可提交。

#### 5.2.3 高新技术企业奖补

点击上方导航"奖补项目",点击左侧导航"高新技术企业奖补",进入高 企奖补管理界面,可查看过往申报高企奖补的信息。如需要申报,可点击右上角 "新增高企奖补"填写信息后,确认无误则可提交。

#### 5.2.4 小巨人企业奖补

点击上方导航"奖补项目",点击左侧导航"小巨人企业奖补",进入小巨 人企业奖补管理界面,可查看过往申报小巨人企业奖补的信息。如需要申报,可 点击右上角"新增申请表"填写信息后,确认无误则可提交。

#### 5.2.5 载体奖补

(1)点击上方导航"奖补项目",点击左侧导航"载体奖补"进入载体奖 补管理界面,可查看过往申报载体奖补的信息。如需要申报,可点击右上角"新 增载体奖补"。如下图所示。

| ④ 通化市科技管理                                    | 服务平台 | <b>4</b> )<br>管理主页 | 20<br>企业管理 | 国。<br>科技项目 | 53<br>类补项目 | ▲<br>料技以定 | [5]<br>技术交易 | <b>Ç</b><br>Azərba | 国<br>和日本回 |       |            |               |        |
|----------------------------------------------|------|--------------------|------------|------------|------------|-----------|-------------|--------------------|-----------|-------|------------|---------------|--------|
| <ol> <li>測试企业1 注助</li> <li>200 金融</li> </ol> | 载体奖  | 补列表                |            |            |            |           |             |                    |           |       |            | Ľ             | 新建新体学社 |
| 专利奖补                                         | ID   | 申报年度               | 载体         | 类别         |            | 申请资       | 金(万元)       |                    | 注册区域      | 状态    | 创建时间       | 擾作            |        |
| 技术交易奖补                                       | 1    | 2222               | 农业         | 企业研究院      |            | 22        |             |                    | 梅河口市      | 县区审核中 | 2021-05-19 | 预选 下载         |        |
| 高新技术企业农业                                     | 2    | 2021               | 众创         | 空间         |            | 21        |             |                    | 梅河口市      | 市窗根中  | 2021-05-10 | 预造 下载         |        |
| 小巨人企业奖补                                      | 3    | 2021               | 工业         | 设计中心       |            | 22        |             |                    | 横河口市      | 费区审核中 | 2021-05-19 | <b>那</b> 些 下載 |        |
| 载体奖补                                         |      |                    |            |            |            |           |             |                    |           |       |            |               |        |

图 5-1 载体奖补列表

#### (2) 进入编辑页面后,如实编辑下图红框中信息。

| ④ 通化市科技管理      | 服务平台 管理                                  |    | <b>兆</b><br>企业管理 | 日<br>科技项目 | <b>し</b><br>奖补项目 | ▲<br>科技认定 | ♥<br>成果管理 | 日<br>科技奖励 |   |           |
|----------------|------------------------------------------|----|------------------|-----------|------------------|-----------|-----------|-----------|---|-----------|
| ② 测试企业1 注销     | <ul> <li>◎ 基本信息</li> <li>◎ 相关</li> </ul> | 附件 | 🛞 预览             | ]         |                  |           |           |           |   |           |
| 专利奖补<br>技术交易奖补 | 新增载体奖补                                   |    |                  |           |                  |           |           |           |   |           |
| 高新技术企业奖补       | 申报年度 <mark>.</mark>                      |    |                  |           |                  |           |           |           |   | (如: 2020) |
| 小巨人企业奖补        | 载体类别 👖                                   |    |                  |           |                  |           |           |           | ~ |           |
| 载体奖补           | 受理科室 🌞                                   |    |                  |           |                  |           |           |           | ~ |           |

#### 图 5-2 载体奖补编辑页面

(3)填写完毕并保存后,进入"预览"界面,确认无误,点击右上角"提 交审核"。

| 载体奖补预览(未提交) |         |                                         |       |      | 保存草稿 提交审核 |
|-------------|---------|-----------------------------------------|-------|------|-----------|
|             |         |                                         |       |      |           |
|             |         |                                         |       |      |           |
|             |         |                                         |       |      |           |
|             | 通       | 化市科技发                                   | 展计划后有 | 补助项目 |           |
|             |         | - , , , , , , , , , , , , , , , , , , , | 1)ま主  |      |           |
|             |         | Ħ                                       | 「「「衣  |      |           |
|             |         |                                         |       |      |           |
|             |         | an 10, 104 n.1                          | 中极在东  |      |           |
| IJ          | 日奕別 進化市 | 载体乐补                                    | 甲报牛度  | 2020 |           |
| 素           | 体类别农业企  | 业研究院                                    |       |      |           |
| 3           | 理科室 科技发 | 展科                                      |       |      |           |
|             | 企.      | 业名称 测试企业1                               |       |      |           |
|             |         |                                         |       |      |           |

图 5-3 载体奖补预览

# 6 科技认定

## 6.1 功能说明

提供对省级小巨人企业认定的备案、市级小巨人企业认定的申报功能。

#### 6.2 操作说明

#### 6.2.1 省级小巨人企业认定

点击上方导航"科技认定",自动进入"省级小巨人企业认定"界面,可查 看过往认定信息。如需再次或首次认定,可点击右上角"新增省级小巨人企业认 定",填写认定信息,确认无误后,根据系统提示保存提交。

| 9 週代市科技管理局  | <b>以方半台</b> 管理 |     | 目 类补项目 科技认定 |                |    |             |
|-------------|----------------|-----|-------------|----------------|----|-------------|
| 1) 测试企业1 陆纳 | 省级小巨人企业认       | 定列表 |             |                |    | 象增善吸小巨人企业认定 |
| 省级小巨人企业认定   | ID             | 状态  |             | <b>包加拿出</b> 利何 | 操作 |             |
| 市级小巨人企业认定   |                |     |             |                |    |             |
| _           |                |     |             |                |    |             |

图 6-1 省级小巨人企业认定

#### 6.2.2 市级小巨人企业认定

点击上方导航"科技认定",点击左侧导航"市级小巨人企业认定",进入 管理界面,可查看过往认定信息。如需再次或首次认定,可点击右上角"新增市 级申请表",填写认定信息,确认无误后,根据系统提示保存提交。

| 通化市科技管理關         | 弱平台     | <b>●</b> )<br>管理主页 | 企业管理 | 目<br>日本<br>日本<br>日本<br>日本<br>日本<br>日本<br>日本<br>日本<br>日本<br>日本<br>日本<br>日本<br>日本 | <b>5</b><br>梁朴项目 | ▲<br>科技认定 | 【13<br>技术交易 | <b>♀</b><br>成果管理 | 国<br>科技業励 |      |      |       |
|------------------|---------|--------------------|------|---------------------------------------------------------------------------------|------------------|-----------|-------------|------------------|-----------|------|------|-------|
| ) 测试企业1 陆铜<br>企业 | 市级科技「小E | 巨人"企业认定            | 申请   |                                                                                 |                  |           |             |                  |           |      |      | 新建申请表 |
| 省级小巨人企业认定        | 全部      | 未提交                | 进行中  | 已办结                                                                             |                  |           |             |                  |           |      |      |       |
| 市级小巨人企业认定        | 年度      | #1                 | 頃名称  |                                                                                 | 联系人              |           | RF.)        | 聚电话              |           | 申请时间 | 办理进度 | 操作    |

图 6-2 市级小巨人企业认定

#### 7 技术交易

#### 7.1 功能说明

提供对归属企业的技术交易合同认定备案功能。

#### 7.2 操作说明

(1)点击上方导航"技术交易",自动进入技术交易合同认定列表,可查 看过往信息。如有技术合同需要认定,则点击"新增技术合同"如下图所示。

| ④ 通化市科技管理目                                          | 服务平台 | <b>4</b> )<br>管理主页 | <b>北</b><br>企业管理 | 日<br>料技项目 | <b>に</b><br>支付項目 | ▲<br>科技认定 | 10日<br>技术交易 | ♥<br>成果管理 | 国<br>科技奖励 |      |            |          |
|-----------------------------------------------------|------|--------------------|------------------|-----------|------------------|-----------|-------------|-----------|-----------|------|------------|----------|
| 2 測试企业1 注稿<br>2 2 2 2 2 2 2 2 2 2 2 2 2 2 2 2 2 2 2 | 技术合同 | 列表                 |                  |           |                  |           |             |           |           |      |            | 高速技术会同意本 |
| 技术交易合同认定                                            | ID   | 项目名称               |                  | 买方        |                  | 秋志        |             | 认定人       | 3         | 认定时间 | 操作         |          |
|                                                     | 1    | 项目名称               |                  | 买方名称      |                  | 未提交       |             |           |           |      | 提交 查石编版 新除 |          |

图 7-1 技术交易合同认定

(2) 填写技术交易合同信息,确认无误后保存。

(3)保存后自动转入技术合同列表页面,点击图 7-1 中的提交按钮即可。 等待审核结果。

# 8 成果备案

#### 8.1 功能说明

提供对单位内人员成果备案的管理功能。

#### 8.2 操作说明

点击上方导航"成果备案"进入成果备案列表。企业负责人可进行相应操作。 如下图所示。

| <b>③</b> 通化市科技管理 | 服务平 | 台管        | ■)<br>理主页 | <b>》。</b><br>企业管理 | 日<br>科技项目 | 50<br>奖朴项目               | ▲<br>科技认定 | [1]<br>技术交易 | ♀<br>成果管理 | 国<br>科技奖励 |           |     |              |
|------------------|-----|-----------|-----------|-------------------|-----------|--------------------------|-----------|-------------|-----------|-----------|-----------|-----|--------------|
| 2) 测试企业1 [注册]    | 提交审 | i核成功,请您都· | 心等待审核     | 结果。               |           |                          |           |             |           |           |           |     |              |
| 成果备案             | 成具  | 国家列表      |           |                   |           |                          |           |             |           |           |           |     |              |
| 成果发布             | 3   | 选择成果类型    | ×         | 请选择状态             | l.        | <ul> <li>请输入项</li> </ul> | 旧名称       | 會括          | 重要        |           |           |     |              |
|                  | ID  | 成果备案号     | 项目很       | 马称                | 成果类型      | 完成单位                     | 完成人       | 因           |           |           | 课题来源      | 状态  | 操作           |
|                  | 1   | 20210012  | REACE     | 料技项目1             | 基础研究      | 测试企业                     | 1         |             |           |           | 市厅级计划     | 已餐室 | 下數 成果发布 评价报告 |
|                  | 2   | 20210010  | 222       |                   | 应用技术      | 测试企业                     | 1 22      |             |           |           | 横向委托      | 已營業 | 预选 下载 评约报告   |
|                  | 3   | 20210009  | 测试口       | 面目成果名称            | 基础研究      | 测试企业                     | 1 姓名      |             |           |           | 国家级科技发展计划 | 已备案 | 發語 下戰 评约报告   |

图 8-1 成果备案

# 9 科技奖励

#### 9.1 功能说明

提供对科技进步奖、高层次人才引进奖、人才团队奖审核管理功能,以及归 属企业的省成果转化贡献奖的备案功能。

#### 9.2 操作说明

#### 9.2.1 科技进步奖

点击上方导航"科技奖励",自动进入科技进步奖列表。管理人员可查看过 往申报记录,也可对待审核的科技进步奖申报书进行审核,如下图所示。

| 通化市科技管理服务平台     |       | <b>●</b> )<br>管理主页 | 26<br>企业管理  | ■<br>科技项目 | 63<br>支持项目 | ▲<br>料技议定    | [5]<br>技术交易 | ¶<br>A#BH | 国<br>科技奖励 |      |        |            |     |     |
|-----------------|-------|--------------------|-------------|-----------|------------|--------------|-------------|-----------|-----------|------|--------|------------|-----|-----|
| 》测试企业1 注稿<br>全型 | 科技进步奖 |                    |             |           |            |              |             |           |           |      |        |            |     |     |
| 科技进步奖           | 按条件直线 | 重置 导出              | \$ Excel 文件 | (共8个)     |            |              |             |           |           |      |        |            |     |     |
| 人才团队奖           | 座号    | 項目名称↑↓             |             | 申请单位      | 頃日         | <b>1</b> 负责人 | 联系电源        | 6         | 联系人       | 联系电话 | の理进度() | 更新时间       | 待处理 | 操作  |
| TO BUY OF       | 1     | 2222               |             | 测试企业1     |            |              | 1581999     | 99911     | 1         | 1    | 企业编程中  | 2021-05-23 | 审核  | T\$ |
| 高层次人才引进奖        | 2     | 2211               |             | 测试企业1     | -          |              | 1581999     | 99911     | 22        | 2    | 县区抽种中  | 2021-05-26 |     | TSE |
| 省成果转化贡献奖        | 3     | dsad111            |             | 测试企业1     | 10         |              | 1581999     | 99911     | dsa       | dsa  | 已第三方验证 | 2020-11-29 |     | THE |
|                 |       |                    |             |           |            |              |             |           |           |      |        |            |     |     |

图 9-1 科技进步奖

#### 9.2.2 人才团队奖

(1)点击上方导航"科技奖励",点击左侧导航"人才团队奖",进入人 才团队奖管理界面,可查看人才团队奖状态或者审批。如下图所示。

| 通化市科技管理服务平台     |     | (1)<br>管理主页     | <b>兆</b><br>企业管理 | 日。<br>科技项目 | <b>に</b><br>約项目 利 | ▲<br>料技认定    | <b>5</b> 6<br>技术交易 | ♥<br>成果管理 | ■<br>科技奖励 |                |     |          |
|-----------------|-----|-----------------|------------------|------------|-------------------|--------------|--------------------|-----------|-----------|----------------|-----|----------|
| 2) [注销]<br>[注销] | 人才团 | 队奖              |                  |            |                   |              |                    |           |           |                |     |          |
| 科技进步奖           | 按条  | 性查找 重置          | 导出 Excel 文件      | (共2个)      |                   |              |                    |           |           |                |     |          |
| 人才团队奖           | 序号  | 团队名称↑↓          | 人才团队负责人          | 依托项目名称↑    | 申报负责单位            | <b>填报联系人</b> | 联系人电话              | 创新类型↑↓    | 办理进度↑↓    | 更新时间           | 待处理 | 操作       |
| 高层次人才引进奖        | 1   | 人才团队奖测试<br>0512 | =                | 依托项目名称     |                   | 填报联系人        | 国内联系电<br>话手机       | 原始创新      | 企业审核中     | 2021-<br>05-12 | 审核  | 预览<br>下载 |
|                 | 2   | 人才团队测试          |                  | 人才团队测试     |                   | 填报联系人        | 国内联系电              | 集成创新      | 获奖        | 2021-          |     | 预览       |
|                 |     |                 |                  | 图          | 9-2 人才            | 团队步          | <b>タ</b>           |           |           |                |     |          |

(2) 点击"审核"按钮,对材料进行查看并给出意见,提交审核。

#### 9.2.3 高层次人才引进奖

(1)点击上方导航"科技奖励",点击左侧导航"高层次人才引进奖", 进入管理界面,可查看高层次人才引进奖状态或者审批。如下图所示。

| ④ 通化市科技管理服         | <b>弱</b> 乎台 | ì          | <b>↓</b> )<br>管理主页 : | <b>た</b><br>た业管理 彩 | 日<br>技项目 学 | []<br>补项目 | ▲<br>科技认定 1 | <b>5</b> 6<br>技术交易 | ♀<br>成果管理 | 副<br>科技奖励 |        |          |        |    |
|--------------------|-------------|------------|----------------------|--------------------|------------|-----------|-------------|--------------------|-----------|-----------|--------|----------|--------|----|
| () 注約              | 高层次         | 人才引        | 进奖                   |                    |            |           |             |                    |           |           |        |          |        |    |
| 科技进步奖              | 按条件         | <b>揸</b> 找 | 重置 导出 E              | xcel 文件 (共         | 4个)        |           |             |                    |           |           |        |          |        |    |
| 人士团队发              | 序号          | 姓名         | 申报类别↑↓               | 来通时间↑↓             | 来通工作单位     | 联系人↑↓     | 每年在通工作      | 时间(月)↑↓            | 办公电话↑↓    | 手机↑↓      | 办理进度↑↓ | 更新时间     | 待处理    | 操作 |
| NJ DWX             | 1           |            | 现代服务业高端人             | 2021-04-02         |            | 无         | 10          |                    | 无         | 无         | 企业审核中  | 2021-05- | - 审核 预 |    |
| 高层次人才引进奖           |             |            | オ                    |                    |            |           |             |                    |           |           |        | 13       |        | 下载 |
| 0. 5 m / 1 m = 10% | 2           |            | 柔性创新人才               | 2021-05-10         |            | 联系人       | 10          |                    | 联系电话(办    | 联系电话(手    | 县区推荐中  | 2021-05- |        | 预改 |
|                    |             |            |                      |                    | 图 9-3      | 高层        | 次人才         | 引进對                | 2         |           |        |          |        |    |

(2) 点击"审核"按钮,对材料进行查看并给出意见,提交审核。

# 9.2.4 省成果转化贡献奖

(1)点击上方导航"科技奖励",点击左侧导航"省成果转化贡献奖",进入管理界面,可查看过往归属企业的奖励备案记录。如需新增,则点击右上角"新建备案表"按钮,填写备案信息。

| ④ 通化市科技管理 | 服务平台   | ●)<br>管理主页 | 26<br>企业管理 | 民<br>科技项目 | <b>口</b><br>奖补项目 | ▲<br>科技认定 | <b>『</b> 〕<br>技术交易 | <b>♀</b><br>成果管理 | 日本<br>科技学励 |  |    |     |
|-----------|--------|------------|------------|-----------|------------------|-----------|--------------------|------------------|------------|--|----|-----|
| (注销) (注销) | 省科技成果转 | 转化贡献奖备案    |            |           |                  |           |                    |                  |            |  | 新建 | 备实表 |
| 科技进步奖     | 奖项年度   | 奖顶名称       |            |           |                  | 申请单位      |                    | 状态               | 操作         |  |    |     |
| 人才团队奖     |        |            |            |           |                  |           |                    |                  |            |  |    |     |
| 高层次人才引进奖  |        |            |            |           |                  |           |                    |                  |            |  |    |     |
| 省成果转化贡献奖  |        |            |            |           |                  |           |                    |                  |            |  |    |     |

图 9-4 省成果转化贡献奖

(2) 备案信息填写完毕后,提交即可,等待审核结果。